## Entre na plataforma

### **<u>Clique aqui</u>** e acesse a plataforma Zeus.

Ao acessar, insira seu login e a sua senha.

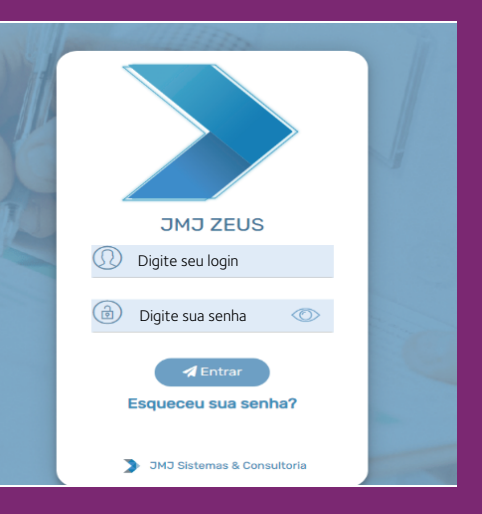

## **2** Selecione o ícone de faturamento

Ao clicar no ícone da faturamento, abrirá opções em uma lista suspensa.

Clique em "Manutenção de Lotes".

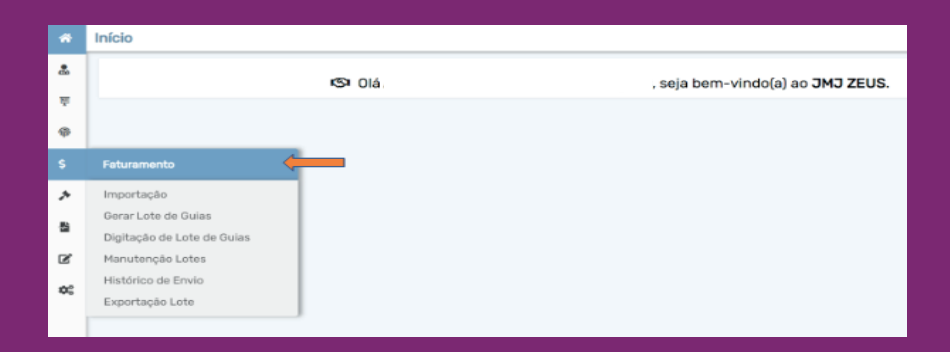

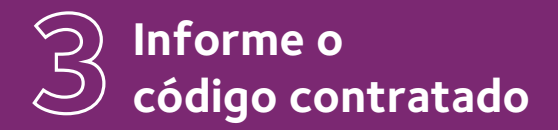

É possível informar o código ou digitar o nome do prestador.

| М | anutenção de Lote |   |                            |      |                    |          |        |                            |              | lnicio    | \$ Faturamento | 🍪 Manutenção de | Lote |
|---|-------------------|---|----------------------------|------|--------------------|----------|--------|----------------------------|--------------|-----------|----------------|-----------------|------|
|   | Tipo de Guia:     |   | Período de Geração Inic. : |      | Período de Geração | Fim :    |        | Cód. Contratado *:         | Contratado * |           |                |                 |      |
|   | Selecione         | V |                            | Ö    |                    | $\sim$   | Ċ      | ۹.                         |              |           |                |                 |      |
|   | N.º Protocolo:    |   | N.º Lote:                  |      | Status Lote*:      |          |        |                            |              |           |                |                 |      |
|   | N.* Protocolo     |   | N.* Lote                   |      | Selecione          |          | $\sim$ |                            |              |           |                |                 |      |
|   |                   |   |                            |      |                    |          |        |                            |              | B         |                | Million         | -    |
|   |                   |   |                            |      |                    |          |        |                            | , u          | Pesquisar |                | * Limpar        |      |
|   | Data Geração      |   | N.* Lote                   | Тіра | de Gula            | Código r | a Op   | eradora Nome do Contratado |              |           |                | Qtde. Gulas     |      |
|   |                   |   |                            |      |                    |          |        |                            |              |           |                |                 |      |
|   |                   |   |                            |      |                    |          |        |                            |              |           |                |                 |      |

### Localize o status do lote

## O lote precisa encontrar-se em status de provisório.

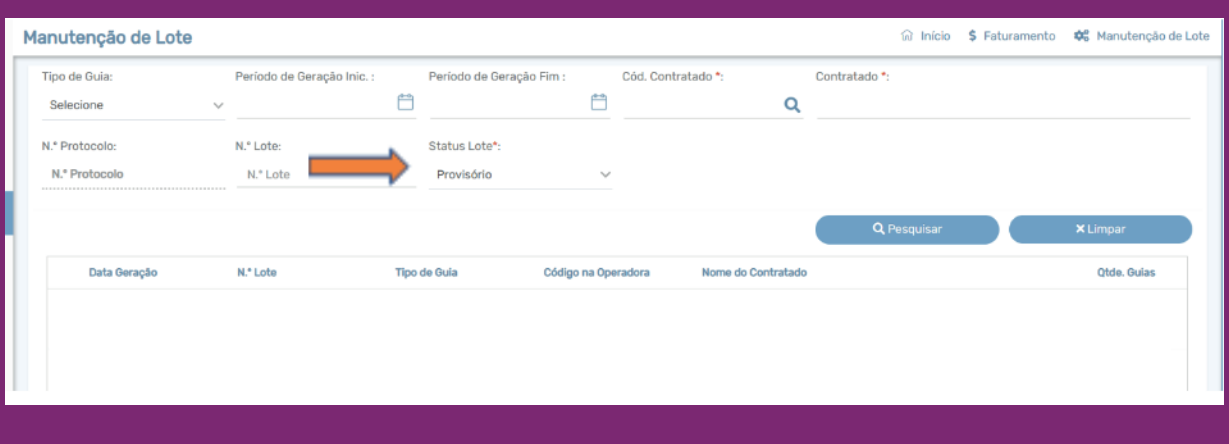

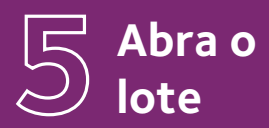

Após a identificação do lote, selecioná-lo, clicar com o botão direito e clicar em <u>"abrir lote":</u>

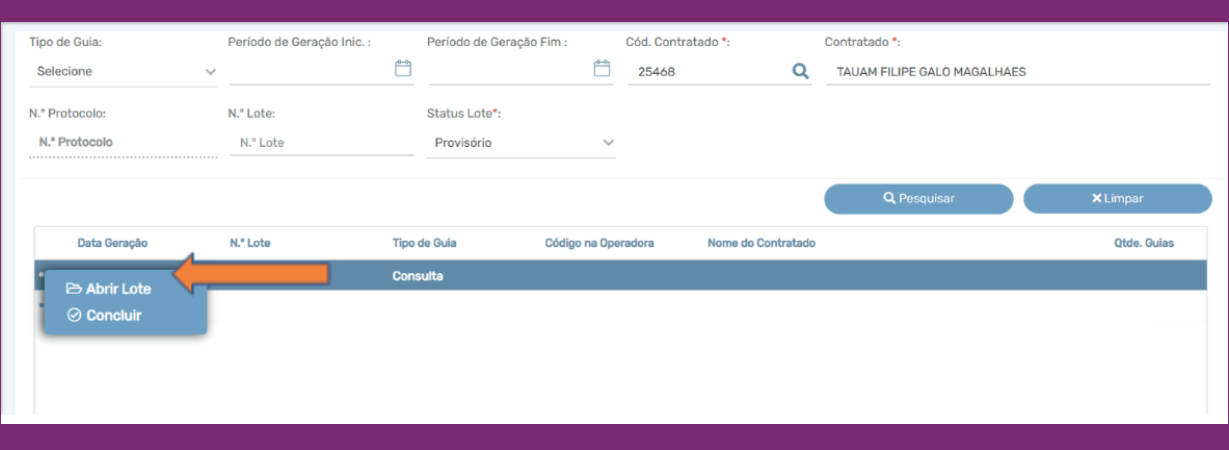

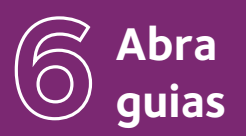

### Após abrir o lote, clicar em <u>**"abrir guias".</u></u>**

| Lote | e de Guia         |                 |            |                 | ណ៌ Início 💲 Faturamento | 🍄 Manutenção de Lote | 🗮 Lote de G |
|------|-------------------|-----------------|------------|-----------------|-------------------------|----------------------|-------------|
| Lo   | ote               |                 |            |                 |                         |                      |             |
|      | Tipo de Lote:     | Tipo de Guia:   | N.º Lote:  | Status do Lote: | Data Geração:           | Data Conclusão:      |             |
|      | -                 |                 |            |                 |                         |                      |             |
| Re   | esumo             |                 |            |                 |                         |                      |             |
|      | Código Prestador: | Nome Prestador: |            | Qtde. Guias:    | Valor Tota              | al                   |             |
|      |                   |                 |            |                 |                         |                      |             |
|      | ← Voltar          | 🕼 Enviar        | ⊘ Concluir | \$ Valorizado   | 🗁 Abrir Guia(s,         |                      |             |
|      |                   |                 |            |                 |                         |                      |             |

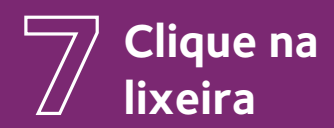

Clicar na lixeira conforme imagem abaixo.

Após clicar na lixeira, aparecerá uma mensagem informando que não há mais guias dentro do lote.

|   | Guia          | as d | e Lo                    | te       |                  |                                         |                    | 🗟 Início 💲 Faturamento | 📽 Manutenção de            | e Lote 🛛 🗮 Guias de Lote |
|---|---------------|------|-------------------------|----------|------------------|-----------------------------------------|--------------------|------------------------|----------------------------|--------------------------|
|   | N.º Lote:     |      |                         | N.º Auto | rização / Senha: | N.º Guia Operadora: N.º Guia Prestador: |                    | N.º Carteira:          | Nome Beneficário:          |                          |
| - |               |      |                         | Senha    |                  | N.º Guia Operadora                      | N.º Guia Prestador | N.º Carteira           | Nome Be                    | eneficiário              |
|   |               | Г    | _                       |          |                  |                                         |                    | Q Pesquisar            |                            | × Limpar                 |
| į | N.* Autorizaç |      | N.* Autorização / Senha | Carteira | Nome do Bene     | ficiário                                | N.º Gu             | ia Operadora           | peradora N.º Guia Prestado |                          |
|   | 1             | 0    | ۵                       |          |                  |                                         |                    |                        |                            | 202502282700             |
|   |               |      |                         |          |                  |                                         |                    |                        |                            |                          |
|   |               |      |                         |          |                  |                                         |                    |                        |                            |                          |
|   |               |      |                         |          |                  |                                         |                    |                        |                            |                          |
| _ |               |      |                         |          |                  |                                         |                    |                        |                            |                          |

# O Gere o lote de guias

Após a realização das etapas acima, selecionar o ícone **"faturamento"**, clicar em **"gerar lote de guias"** e iniciar novamente o envio dos arquivos das versões corretas:

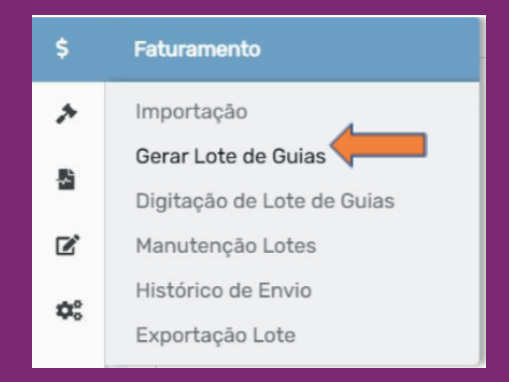

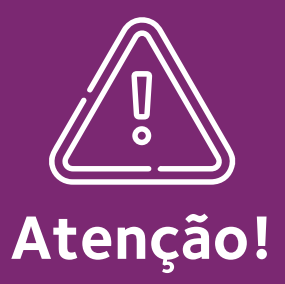

#### Faça a pesquisa somente nas versões 3.05.00 ou 4.00.01.

Os lotes devem ser fechados de acordo com as guias enviadas em cada versão. Por exemplo: se na versão 3.05.00 forem localizadas 3 guias, é obrigatório o fechamento deste lote e posteriormente pesquisar na versão 4.00.01 para fechamento do outro lote, caso tenham guias neste lote.

### Em caso de dúvidas, realizar contato no setor de Faturamento ou pelo 0800 721 4015.